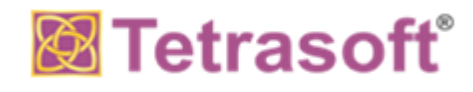

# **Support Center User Manual**

(Version 1.0)

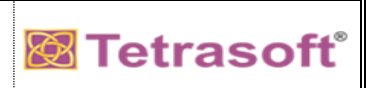

#### **Tetrasoft Support Center:**

URL

In order to streamline support requests and better serve you, we utilize Tetrasoft Ticket System. Every support request is assigned a unique ticket number which you can use to track the progress and responses online. For your reference we provide complete archives and history of all your support requests.

Follow below steps to access Tetrasoft Support Center.

#### Step 1:

You can access Tetrasoft Support Center through below link.

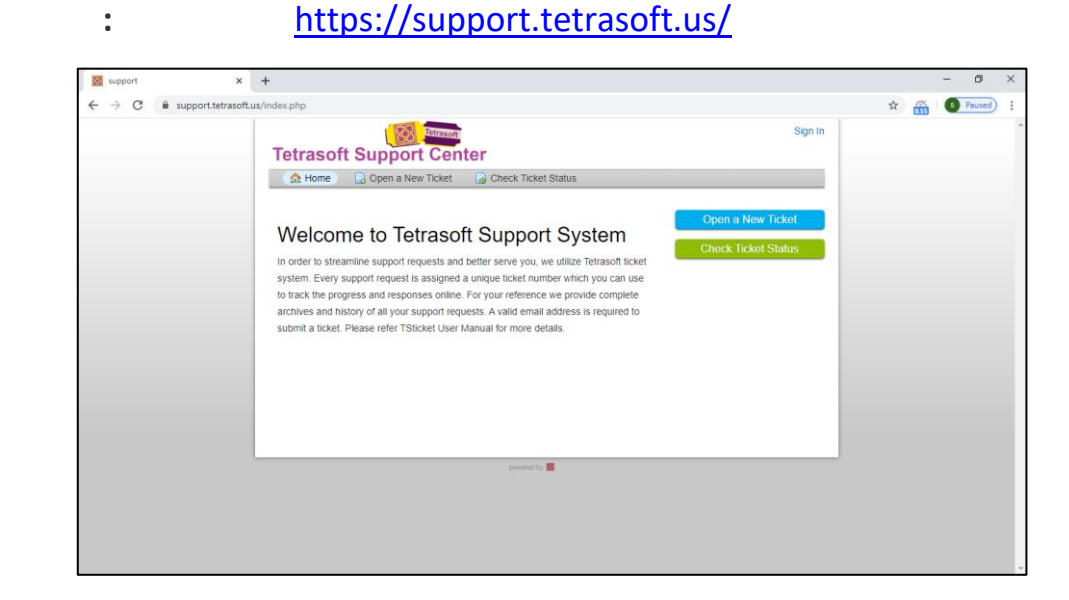

Page | 2 of 15

© Materials Proprietary to Tetrasoft

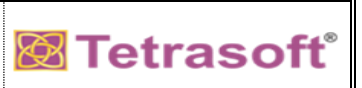

### Step 2:

Please Click on **Sign In** to access Support Center.

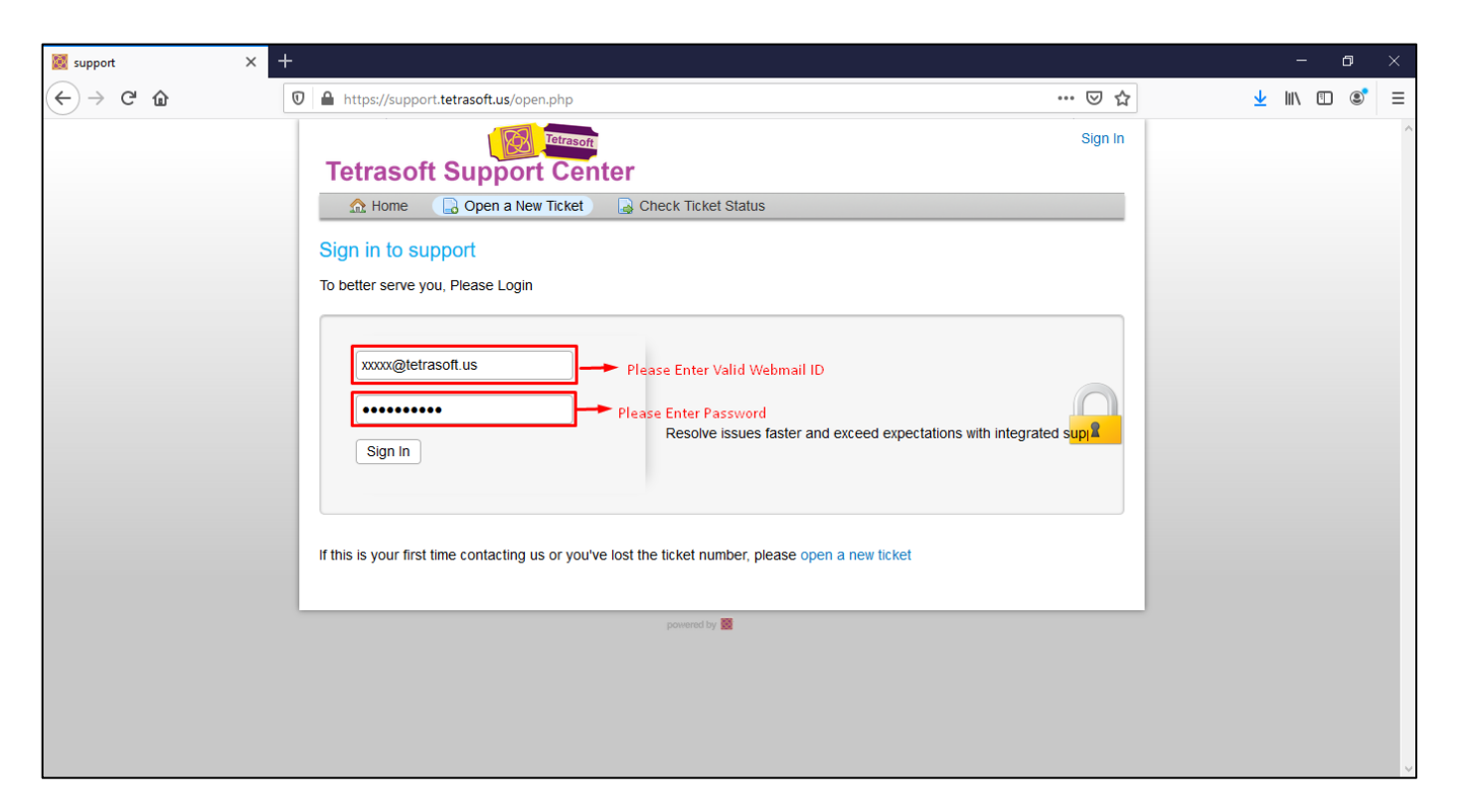

#### Support Center User Manual

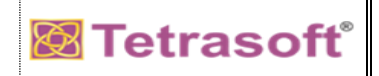

Click on Sign In, Once the Credentials are validated you can see your Ticket Home Screen.

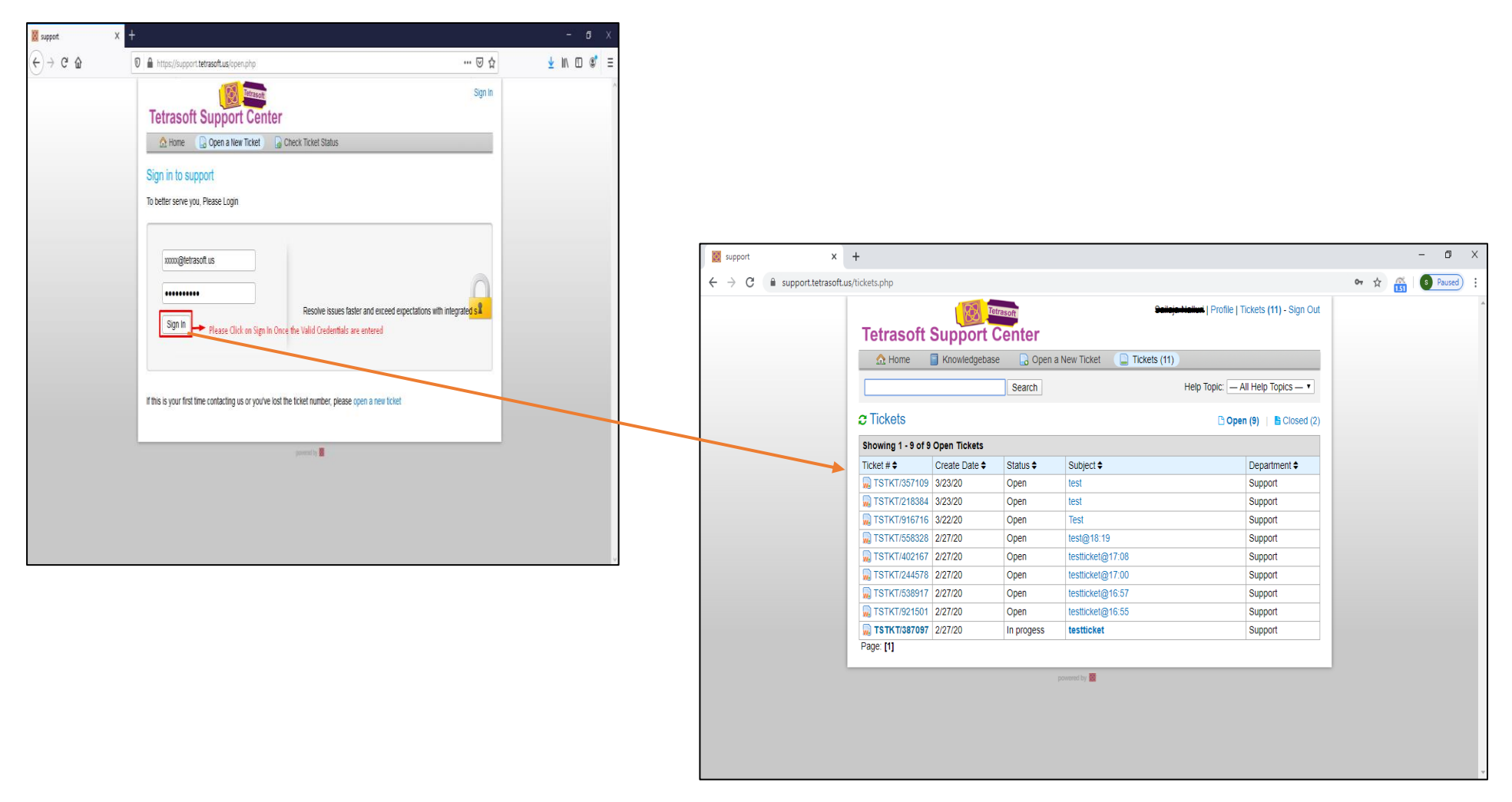

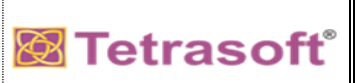

# Step 3:

Click on **Open a New Ticket** to raise a new ticket.

| 🔯 support 🗙 🕂                            |                   |              |                                        |                                |     |   |     | - 1   | כ    | × |
|------------------------------------------|-------------------|--------------|----------------------------------------|--------------------------------|-----|---|-----|-------|------|---|
| ← → C 🔒 support.tetrasoft.us/tickets.php |                   |              |                                        |                                | 0-7 | ☆ | 151 | S Par | used | : |
| Tetrasof                                 | t Support (       | Center       | S <del>a ileja Hallori</del>   Profile | Tickets <b>(11)</b> - Sign Out |     |   |     |       |      | * |
| 🏠 Home                                   | Knowledgebase     | e 🛛 🔒 Open a | New Ticket 📄 Tickets (11)              |                                |     |   |     |       |      |   |
|                                          |                   | Search       | Help Topic:                            | All Help Topics — 🔻            |     |   |     |       |      |   |
| C Tickets                                |                   |              | 🗅 Ope                                  | en (9)   🖹 Closed (2)          |     |   |     |       |      |   |
| Showing 1 - 9 d                          | of 9 Open Tickets |              |                                        |                                |     |   |     |       |      |   |
| Ticket # 🗢                               | Create Date 🖨     | Status 🗢     | Subject ♦                              | Department 🗢                   |     |   |     |       |      |   |
| 😡 TSTKT/3571                             | 09 3/23/20        | Open         | test                                   | Support                        |     |   |     |       |      |   |
| <b>W</b> TSTKT/2183                      | 84 3/23/20        | Open         | test                                   | Support                        |     |   |     |       |      |   |
| 😡 TSTKT/9167                             | 16 3/22/20        | Open         | Test                                   | Support                        |     |   |     |       |      |   |
| 😡 TSTKT/5583                             | 28 2/27/20        | Open         | test@18:19                             | Support                        |     |   |     |       |      |   |
| 😡 TSTKT/4021                             | 67 2/27/20        | Open         | testticket@17:08                       | Support                        |     |   |     |       |      |   |
| 😡 TSTKT/2445                             | 78 2/27/20        | Open         | testticket@17:00                       | Support                        |     |   |     |       |      |   |
| 😡 TSTKT/5389                             | 17 2/27/20        | Open         | testticket@16:57                       | Support                        |     |   |     |       |      |   |
| 😡 TSTKT/9215                             | 01 2/27/20        | Open         | testticket@16:55                       | Support                        |     |   |     |       |      |   |
| 😡 TSTKT/3870                             | 97 2/27/20        | In progess   | testticket                             | Support                        |     |   |     |       |      |   |
| Page: [1]                                |                   |              |                                        |                                |     |   |     |       |      |   |
|                                          |                   |              | powered by 🧱                           |                                |     |   |     |       |      |   |
|                                          |                   |              |                                        |                                |     |   |     |       |      |   |
|                                          |                   |              |                                        |                                |     |   |     |       |      |   |
|                                          |                   |              |                                        |                                |     |   |     |       |      |   |
|                                          |                   |              |                                        |                                |     |   |     |       |      |   |
|                                          |                   |              |                                        |                                |     |   |     |       |      | - |

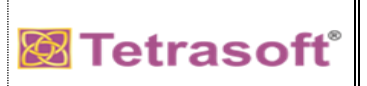

Select the respective Help Topic based on your issue

| 📓 support 🛛 🗙 🕂                    |                                                                                                    |   | -             | - | 3 | $\times$ |
|------------------------------------|----------------------------------------------------------------------------------------------------|---|---------------|---|---|----------|
| $( \epsilon \rightarrow$ C $( a )$ | 🔒 https://support.tetrasoft.us/open.php 🛛 💀 😒 🏠                                                                                                    | ł | <u>↓</u>  II\ |   | ۲ | ≡        |
|                                    | Select a Help Topic –       Select a Help Topic –         Application issues       Applications installation         Audit Logging&Monitoring-Review       Open a New Ticket )         Biometric/Card Access issue       Start Remote Support         Change Management       ew ticket.         Incident Management       ew ticket.         Internet/Network issue       Start Remote Support         Keyboard       Start Remote Support         Laptop issues       Please Select the HelpTopic         Create Ticket       Reset         Cancel       Start Remote Support |   |               |   |   |          |

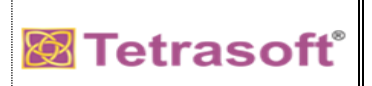

Once help topic was found please enter Issue Summary

| 🔯 support 🛛 🗙 🕂 | -                                                   | – o ×        |
|-----------------|-----------------------------------------------------|--------------|
| ← → ♂ ଢ         | 🖸 🖴 https://support.tetrasoft.us/open.php 🛛 😁 😒 🏠   | ⊻ III\ 🗊 📽 ≡ |
|                 | Tetrasoft Support Center                            | ^            |
|                 |                                                     |              |
|                 | Open a New Ticket Start Remote Support              |              |
|                 | Please fill in the form below to open a new ticket. |              |
|                 | Email: sustant@tetrasoft.us Client:                 |              |
|                 | Help Topic Mouse                                    |              |
|                 | Ticket Details<br>Please Describe Your Issue        |              |
|                 | Please Enter Issue Summary                          |              |
|                 | <> ¶ 🖾 Aa B / U -⊱ ≔ 🖬 ⊙ 🗰 c⊃ —                     |              |
|                 | Details on the reason(s) for opening the ticket.    |              |

Attach error screen shots/documents if any, along with that please fill exact issue description and contact details

| support × +                                                          |   |      | - 0      | ×   |
|----------------------------------------------------------------------|---|------|----------|-----|
| ← → C                                                                | ☆ | 0.95 | s Paused | ) : |
| Details on the reason(s) for opening the ticket.                     |   |      |          | •   |
| Mouse Issue                                                          |   |      |          |     |
| Description *                                                        |   |      |          |     |
| Manager Name *                                                       |   |      |          |     |
| Building No *<br>— Select — ▼ Please Enter Valid Details Accordingly |   |      |          |     |
| Floor No *<br>— Select — ▼                                           |   |      |          |     |
| Cabin No                                                             |   |      |          |     |
| Current.EXT                                                          |   |      |          |     |
| Please Click On Create Ticket Once the Details are entered           |   |      |          |     |
| Create Ticket Reset Cancel                                           |   |      |          |     |
| powered by                                                           |   |      |          | *   |

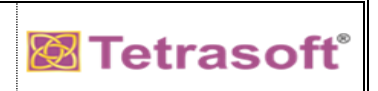

Once the Ticket was opened successfully, you can get a unique Ticket Number to track your issue.

| 🔯 support 🛛 🗙             | +                        |                                |              |                                                                        |   |     | - 0      | ×   |
|---------------------------|--------------------------|--------------------------------|--------------|------------------------------------------------------------------------|---|-----|----------|-----|
| ← → C 🔒 support.tetrasoft | t.us/tickets.php?id=22   |                                |              |                                                                        | ☆ | 771 | s Paused | :   |
|                           | Tetrasoft Sup            | port Center                    |              | S <del>nilaja Malluri</del>   Profile   Tickets <b>(12)</b> - Sign Out |   |     |          | A   |
|                           | 🏡 Home 📄 Kno             | wledgebase 💦 🔒 Open a          | New Ticket   | ckets (12)                                                             |   |     |          | - 1 |
|                           | C Test Ticket #TST       | KT/545463                      |              | 🕒 Print 🕼 Edit                                                         |   |     |          |     |
|                           | Basic Ticket Information |                                | User Informa | tion                                                                   |   |     |          |     |
|                           | Ticket Status: Open      |                                | Name:        | Teilaja Mallari                                                        |   |     |          |     |
|                           | Department: Support      |                                | Email:       | s <del>nalluri</del> @tetrasoft.us                                     |   |     |          |     |
|                           | Create Date: 3/23/20     | 3:35 PM                        | Phone:       | ( <del>200) 010 0005</del>                                             |   |     |          |     |
|                           | Mouse Issue              |                                |              |                                                                        |   |     |          |     |
|                           | Description:             | Not Working                    |              |                                                                        |   |     |          |     |
|                           | Manager Name:            | test                           |              |                                                                        |   |     |          |     |
|                           | Building No:             | TSB1                           |              |                                                                        |   |     |          |     |
|                           | Floor No:                | 2                              |              |                                                                        |   |     |          |     |
|                           | Cabin No:                | 22                             |              |                                                                        |   |     |          |     |
|                           | Current.EXT:             | 222                            |              |                                                                        |   |     |          |     |
|                           | Test Ticket              | bosted 3/23/20 3:35 PM         |              |                                                                        |   |     |          |     |
|                           | Created by               | <b>Solicie Matters</b> 3/23/20 | 3:35 PM      |                                                                        |   |     |          |     |

Page | 9 of 15

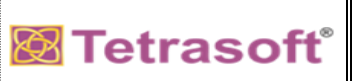

# Step 4:

You can check the Ticket Status as shown below.

| $\rightarrow$ C $\blacksquare$ support.te | etrasoft.us/tickets.php |                 |              |                               |                                   | ☆ | 0.89 | s Pauseo | ): |
|-------------------------------------------|-------------------------|-----------------|--------------|-------------------------------|-----------------------------------|---|------|----------|----|
|                                           | Tetrasoft               | Support C       | enter        | <del>Sailaja Nallan</del>   F | Profile   Tickets (12) - Sign Out |   |      |          |    |
|                                           | 🟦 Home 👔                | Knowledgebase   | e 🛛 🔒 Open a | New Ticket Tickets (12)       |                                   |   |      |          |    |
|                                           |                         |                 | Search       | Help Top                      | pic: All Help Topics — 🔻          |   |      |          |    |
|                                           |                         |                 |              |                               |                                   |   |      |          |    |
|                                           | C Tickets               |                 |              |                               | 🗅 Open (10) 🛛 🖺 Closed (2)        |   |      |          |    |
|                                           | Showing 1 - 10 of       | 10 Open Tickets |              |                               |                                   |   |      |          |    |
|                                           | Ticket # 🖨              | Create Date 🖨   | Status 🖨     | Subject 🗢                     | Department 🗢                      |   |      |          |    |
|                                           | 😡 TSTKT/545463          | 3/23/20         | Open         | Test Ticket                   | Support                           |   |      |          |    |
|                                           | 😡 TSTKT/357109          | 3/23/20         | Open         | test                          | Support                           |   |      |          |    |
|                                           | 😡 TSTKT/218384          | 3/23/20         | Open         | test                          | Support                           |   |      |          |    |
|                                           | 😡 TSTKT/916716          | 3/22/20         | Open         | Test                          | Support                           |   |      |          |    |
|                                           | 😡 TSTKT/558328          | 2/27/20         | Open         | test@18:19                    | Support                           |   |      |          |    |
|                                           | 😡 TSTKT/402167          | 2/27/20         | Open         | testticket@17:08              | Support                           |   |      |          |    |
|                                           | 😡 TSTKT/244578          | 2/27/20         | Open         | testticket@17:00              | Support                           |   |      |          |    |
|                                           | 😡 TSTKT/538917          | 2/27/20         | Open         | testticket@16:57              | Support                           |   |      |          |    |
|                                           | 😡 TSTKT/921501          | 2/27/20         | Open         | testticket@16:55              | Support                           |   |      |          |    |
|                                           | 😡 TSTKT/387097          | 2/27/20         | In progess   | testticket                    | Support                           |   |      |          |    |
|                                           | Page: [1]               |                 |              |                               |                                   |   |      |          |    |
|                                           |                         |                 |              | powered by                    |                                   |   |      |          |    |
|                                           |                         |                 |              |                               |                                   |   |      |          |    |
|                                           |                         |                 |              |                               |                                   |   |      |          |    |
|                                           |                         |                 |              |                               |                                   |   |      |          |    |
|                                           |                         |                 |              |                               |                                   |   |      |          |    |

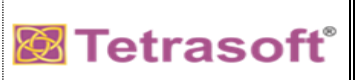

# Step 5:

You can refer **Knowledgedatabase** to fix common issues / user manuals.

| 🔯 support 🗙 🗙                                                | +                                                                                                    |   |      | - | đ      | × |
|--------------------------------------------------------------|----------------------------------------------------------------------------------------------------|---|------|---|--------|---|
| $\leftrightarrow$ $\rightarrow$ C $\cong$ support.tetrasoft. | us/kb/index.php                                                                                                    | ☆ | 0.85 | s | Paused | : |
| <ul> <li>← → C ■ support.tetrasoft.t</li> </ul>              | Tetrasoft Support Center          Tetrasoft Support Center          Mome          Knowledgebase         Open a New Ticket         Tickets (12)          Cick on the category to browse FAQs.         Ceneral Issues (6)         General Issues         Chrome Crash Version 78.0.3904.70         How to Trouble shoot if System Account Locked ?         How to troubleshoot if System not Powered on ?         How to troubleshoot if System not Powered on ?         How to troubleshoot if you are unable to login to spark ?          MS Outlook         How to Configure MS Outlook 2007 | * |      |   | Paused |   |
|                                                              | <ul> <li>How to toroubleshoot if MS Outlook is offline?</li> <li>How to Troubleshoot Multiple Password Prompt?</li> </ul> User Manuals (4) <ul> <li>User Manuals</li> <li>Email Configuration Guide</li> <li>Password Self Service Guide</li> <li>Tetrasoft Escalation Matrix</li> <li>Two Factor Authentication Configuration Guide</li> </ul>                                                                                                    |   |      |   |        |   |

Page | 11 of 15

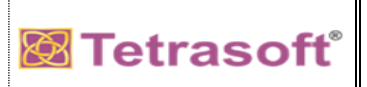

#### Step 6:

Please Click on **Start Remote Support** to get remote support.

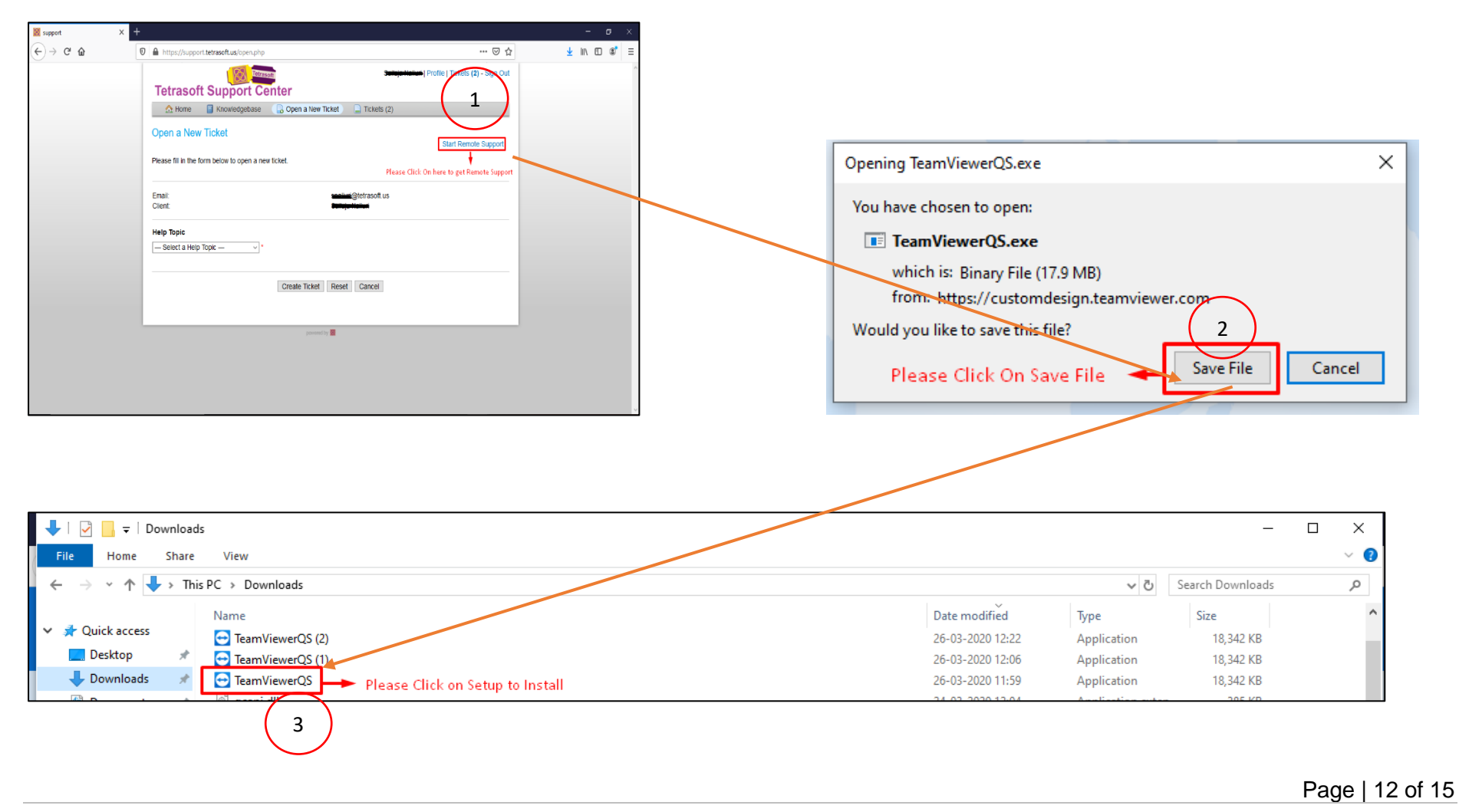

© Materials Proprietary to Tetrasoft

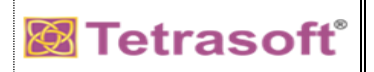

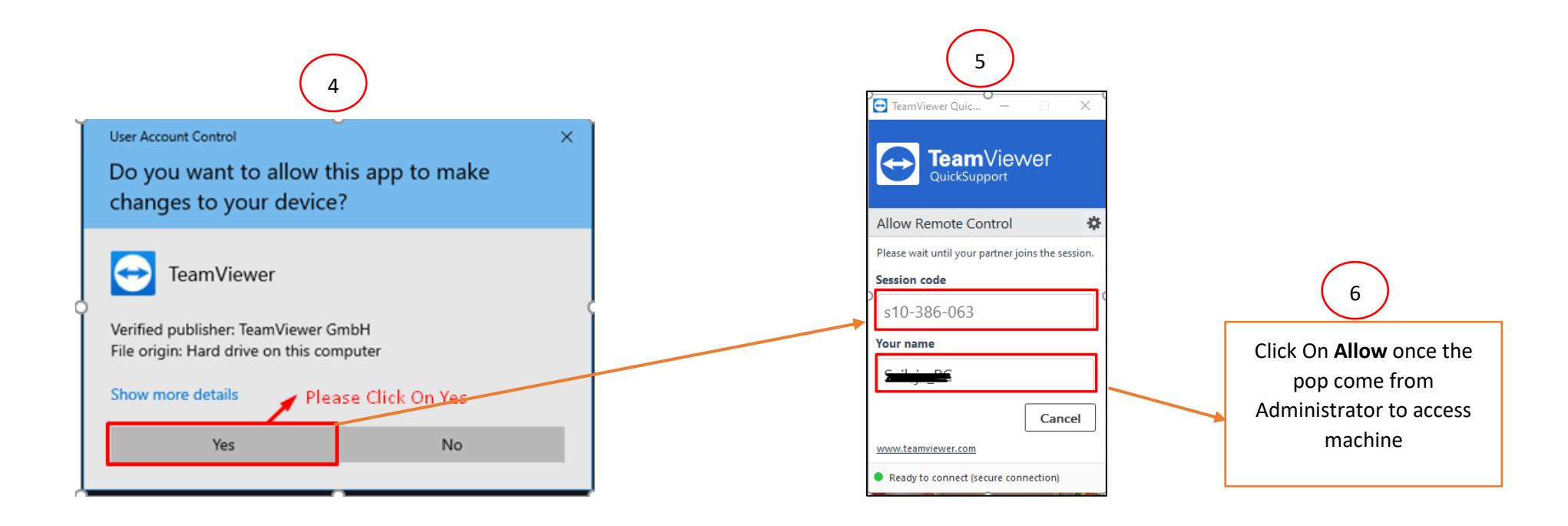

- 1. Once click on **Start Remote Support**
- 2. There will be a prompt to save TeamViewerQs.exe file in user machine
- 3. Once the file is downloaded, Please **Run** the file.
- 4. Click on **Yes** to allow the app.
- 5. After that a window will pop up with **Unique Session ID** & Your name as **Computer Name** (no need to enter any value)
- 6. Finally Click on **Allow** when the administrator want to access machine.

Page | 13 of 15

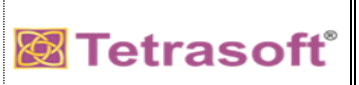

# Step 7:

Click on **Sign Out** to exit from Support Center.

| 🔯 support 🛛 🗙 – | -                                                                                                    | - 0 ×              |
|-----------------|----------------------------------------------------------------------------------------------------|--------------------|
| ← → ♂ ☆         | 🖸 🔒 https://support.tetrasoft.us/open.php 🛛 😁 😒 🏠                                                                                                    | <u>↓</u> II\ 🗊 🔮 = |
|                 | Intersection of the property of the property of the propert |                    |
|                 |                                                                                                    |                    |

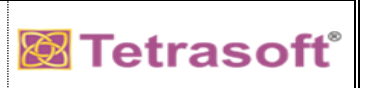

#### Step 8:

You can track Ticket Progress without sign in ... click on Check Ticket Status.

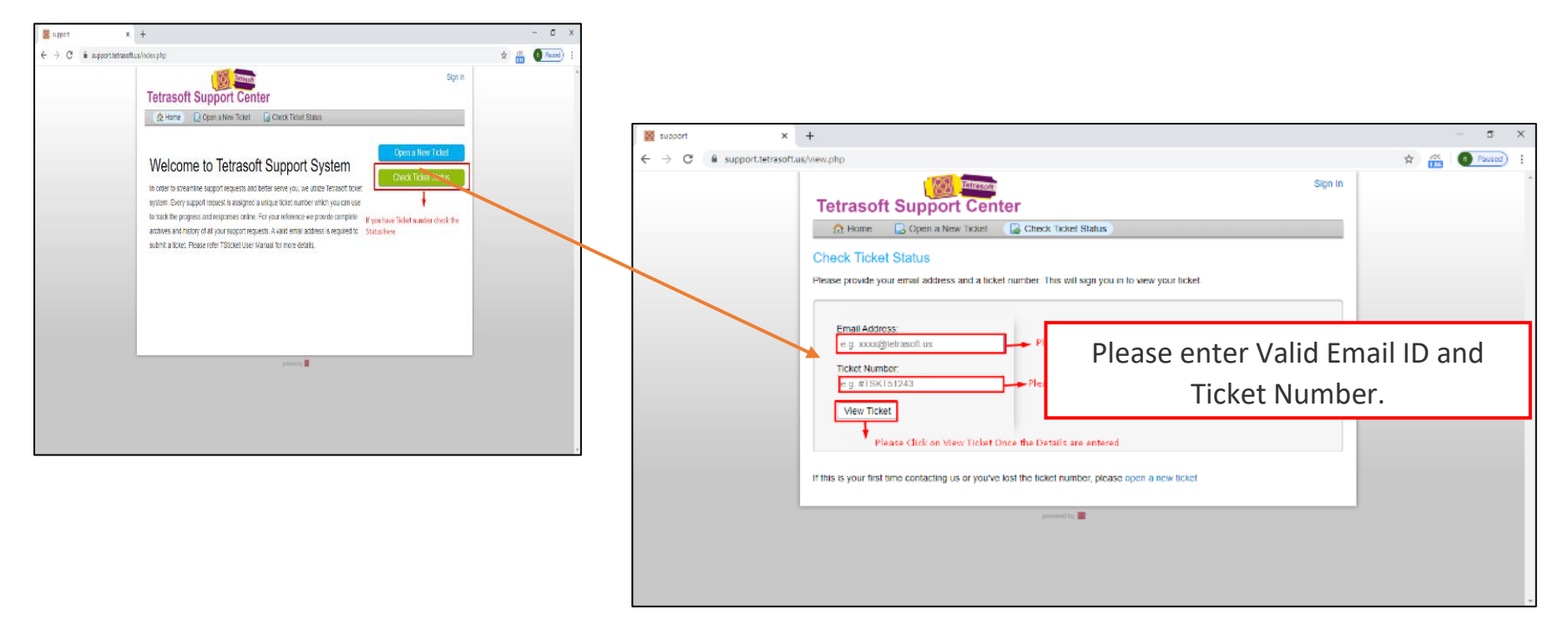

Please reach out InfoSec team <u>techsupport@tetrasoft.us</u> if you are facing any issues.

End of Support Center User Manual

\*\*\*\*

Page | 15 of 15

© Materials Proprietary to Tetrasoft